# 青海省建设云平台

# 燃气经营企业从业人员专业培训考核合 格证书业务操作手册

安徽德拓信息科技有限公司

2024 年 3 月

# 目录

| _,       | 小程序登录及实名认证               | 2  |
|----------|--------------------------|----|
| <u> </u> | 青海省建设云平台个人小程序功能简介        | 4  |
|          | 1、首页                     | 4  |
|          | 2、办事                     | 4  |
|          | 3、发现                     | 5  |
|          | 4、我的                     | 5  |
|          | (1) 个人信息                 | 5  |
|          | (2) 聘用关系                 | 6  |
|          | (3)我的证书                  | 6  |
|          | (4)我的履历                  | 7  |
|          | (5) 消息                   | 7  |
| 三、       | 企业注册登录                   | 8  |
| 四、       | 企业与个人建立聘用关系              | 9  |
| 五、       | 燃气经营企业经营类别登记1            | 12 |
| 六、       | 燃气经营企业从业人员专业培训考核合格证书业务 1 | 15 |
|          | 1、新发证业务1                 | 15 |
|          | 2、工作单位变更1                | 15 |
|          | 3、企业名称变更1                | 17 |
|          | 4、姓名变更1                  | 18 |
|          | 5、系统自动复核2                | 20 |
|          | 6、证书延期2                  | 20 |
|          | 7、证书注销2                  | 22 |

# 一、小程序登录及实名认证

步骤一:打开手机微信,扫描下方二维码或搜索小程序"青海省建设云个人服务平台"。

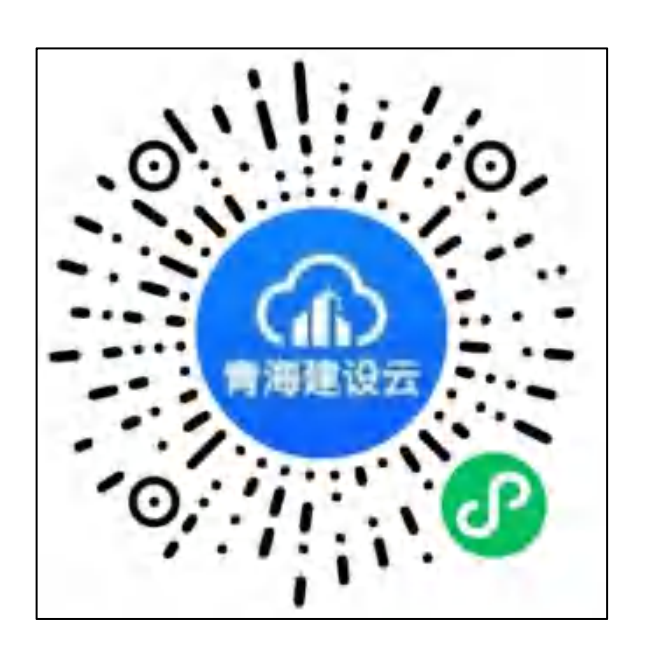

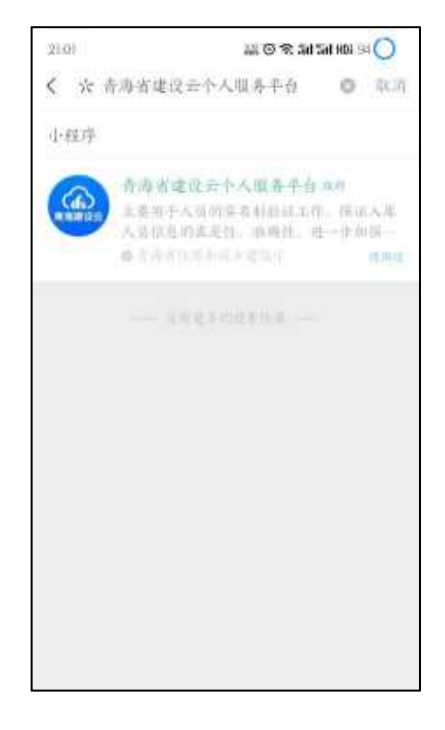

步骤二:点击登录;填写身份证信息后提交。

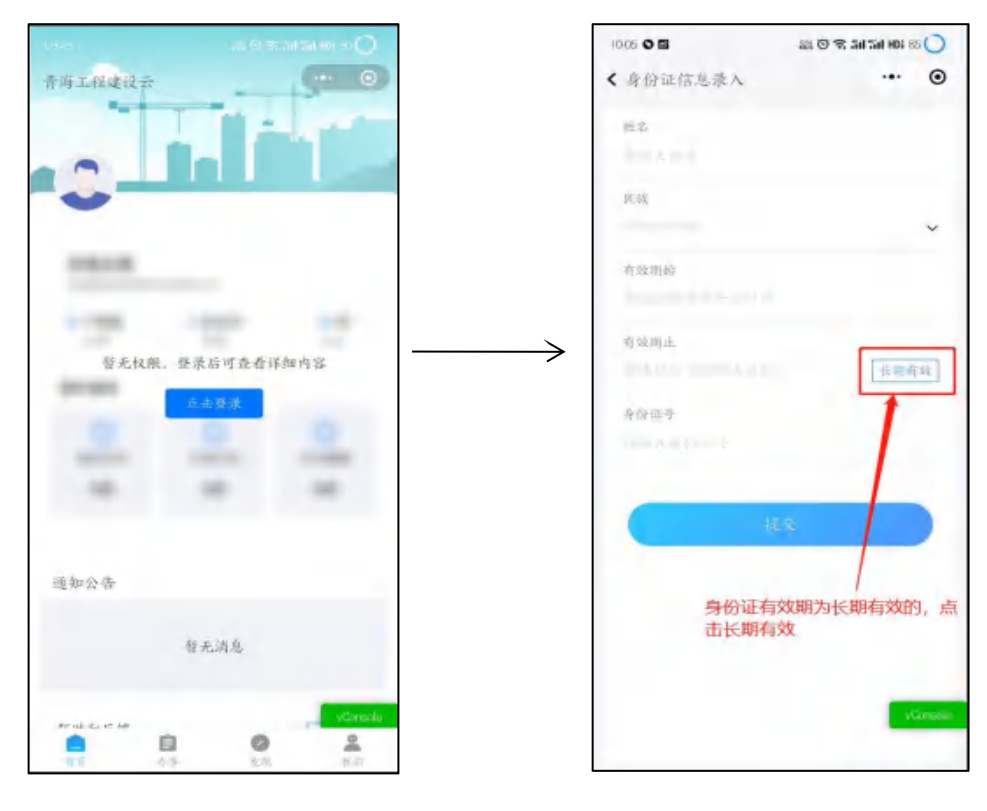

步骤三:按照步骤依次完成验证。

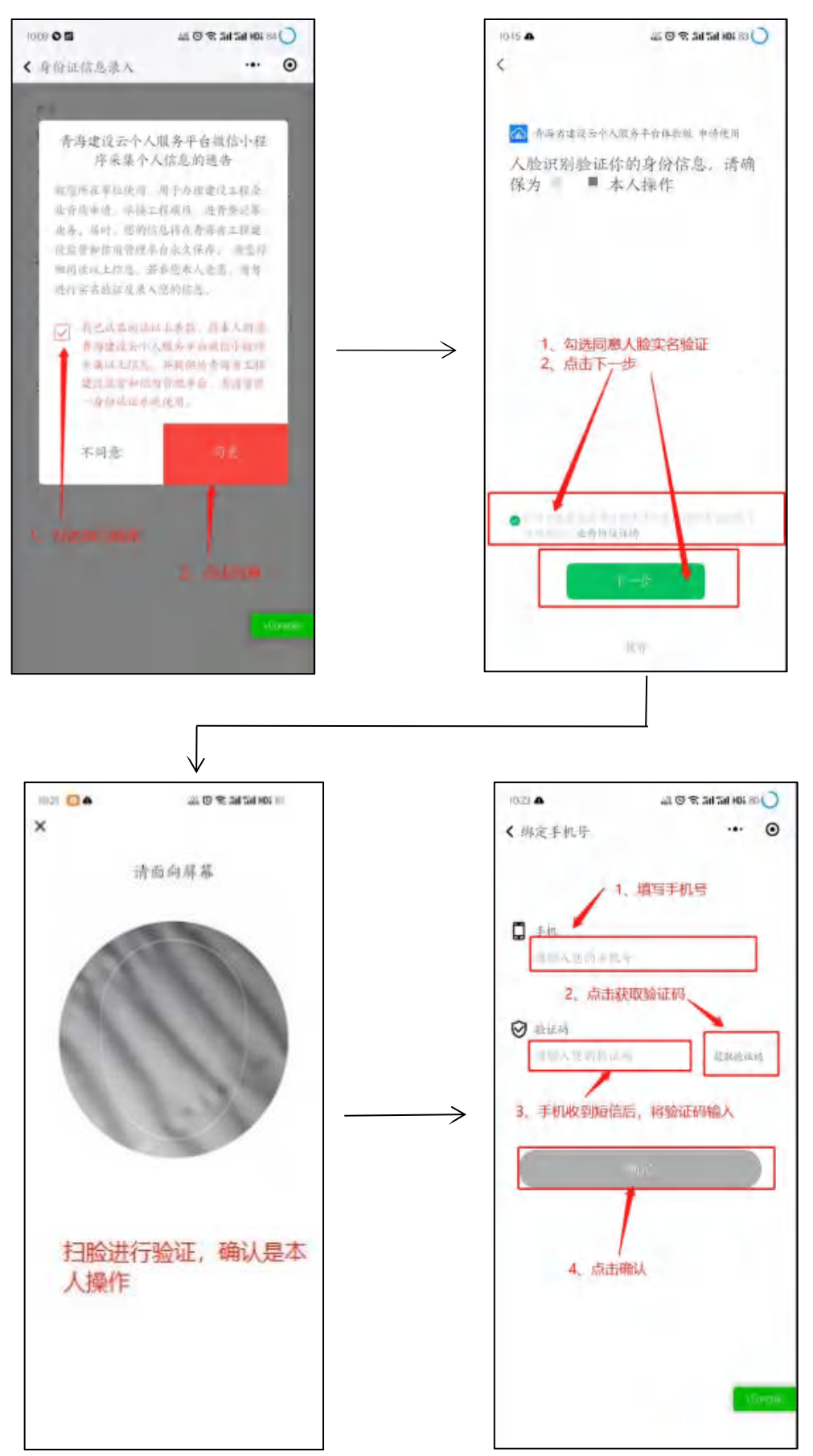

到此,个人的实名认证登录已完成,且政务服务平台个人账户也同步注册完成。后续可通过微信聊天窗口中下拉快速打开小程序。

# 二、青海省建设云平台个人小程序功能简介

## 1、首页

首页主要展示个人项目数量、证书数量和从业年数;个人诚信行为记录;通知和公告。

| ANTERES       | -                  | 12        |
|---------------|--------------------|-----------|
| -             |                    |           |
|               | 1 C                |           |
|               |                    |           |
|               |                    |           |
| PE - 400      | MARTIN AND - MA    |           |
| 11.30         | 11 20              |           |
| 11 予約用        | -1 李廷介             | 54        |
|               | 19                 | 1.4       |
| Babala        |                    |           |
| TUP/TENO      | 而且是中个人的成功          | 防治定律      |
| 4             | 10                 |           |
| 1.1812.75     | 平凡代为.              | 11/2/2014 |
| GR.           | -O.K               | raily_    |
|               |                    |           |
| 10. An 10. AL |                    |           |
| 101.40.32-0F  | DOMESTIC STRUCTURE | 10,00000  |
|               |                    |           |
|               | 帮无利处               |           |
|               |                    |           |
|               |                    | -         |
| 帮助和反捕         |                    |           |
|               |                    | - r -     |
|               |                    | -Genele   |
|               | 8 0                | 2         |
| 115           | 10.00              | 1.0       |

#### 2、办事

"办事"分为三大模块,一是"我的办件",用于查看个人所有业务的办件记录、详情、 进度;二是公告栏,分为信息公示、通知公告和帮助中心。点击可查看发布的相关文件;三是 业务办理模块,主要包括注册证书业务、安管证书业务、特种作业人员操作资格证书业务、燃 气经营企业从业人员证书业务、工程质量检测人员证书业务、职称证书录入、学历证书录入和 学位信息录入等业务。

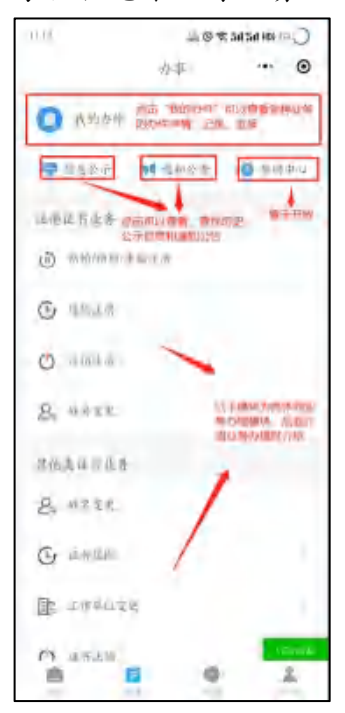

## 3、发现

"发现"包括"扫一扫"和"资质标准","扫一扫"可以扫描工程建设云平台所有发放 的证书的二维码进行识别真伪;点击"资质标准"可以查看平台中所有用到的企业资质标准; 点击"培训报名",可报名到指定的机构培训;"我的考试"可查看个人的考试报名信息和状态,以及考试的成绩等信息。

| 工机建造台                   | 東京の                    | 则<br>日一日、可<br>平台所有发<br>进行识别真 | 以扫描工程度<br>物距延书的二<br>仇          |
|-------------------------|------------------------|------------------------------|--------------------------------|
| heh<br>E                | 6 W                    | tr-P                         | <b>王</b> ,<br>小司以及             |
| 10<br>10 10 10 10       |                        | 記順标准"<br>3中所有用3<br>表示准。      | 912A<br>1999                   |
|                         |                        | 点出现<br>名物称<br>1840           | (4)111名、可加<br>(在12)10月4日(14)15 |
| 后中世的号<br>考试指名信<br>考试的红细 | 候、可要有个<br>見和秋志、以<br>信息 | <u>дан</u> е<br>12           |                                |
|                         | 8                      |                              | -                              |

#### 4、我的

"我的"包括"个人信息"、"个人档案"、"消息"三大模块。

## (1) 个人信息

点击个人信息栏,可以查看和完善每项信息。为方便后续业务办理,建议个人实名制之后 就应完善所有个人信息。个人实名制信息发生变化时,可在"实名制信息"中修改提交,重新 实名制。

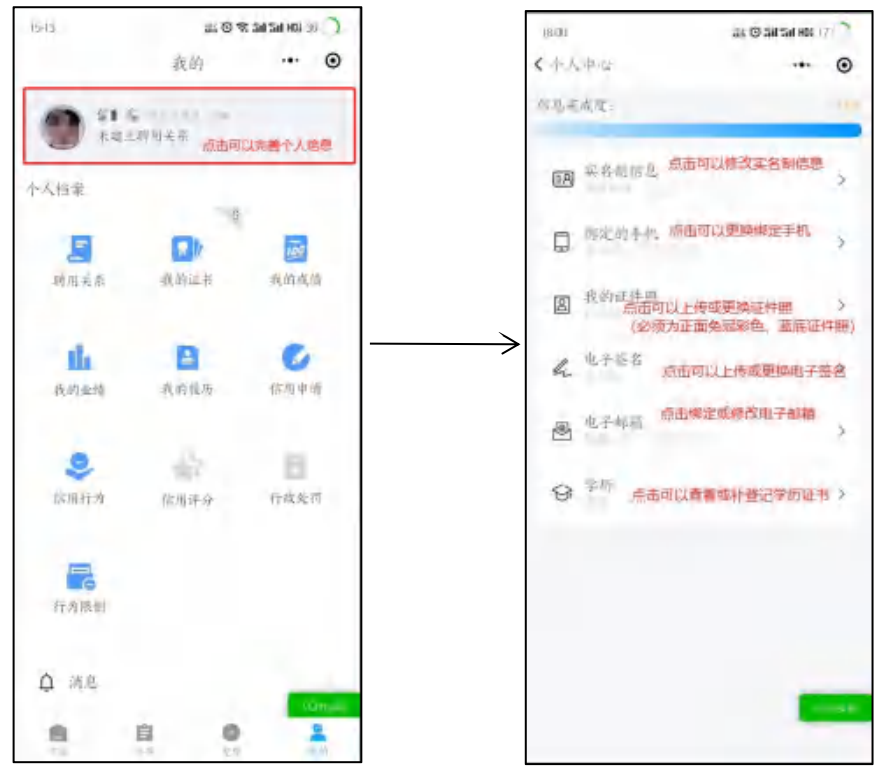

### (2) 聘用关系

点击"聘用关系",可以查看当前聘用关系和历史聘用记录。查看当前聘用关系时,可以 下载劳动合同与申请解除聘用关系。申请解除聘用关系后,等待企业进行确认,企业同意即可 解除聘用关系。

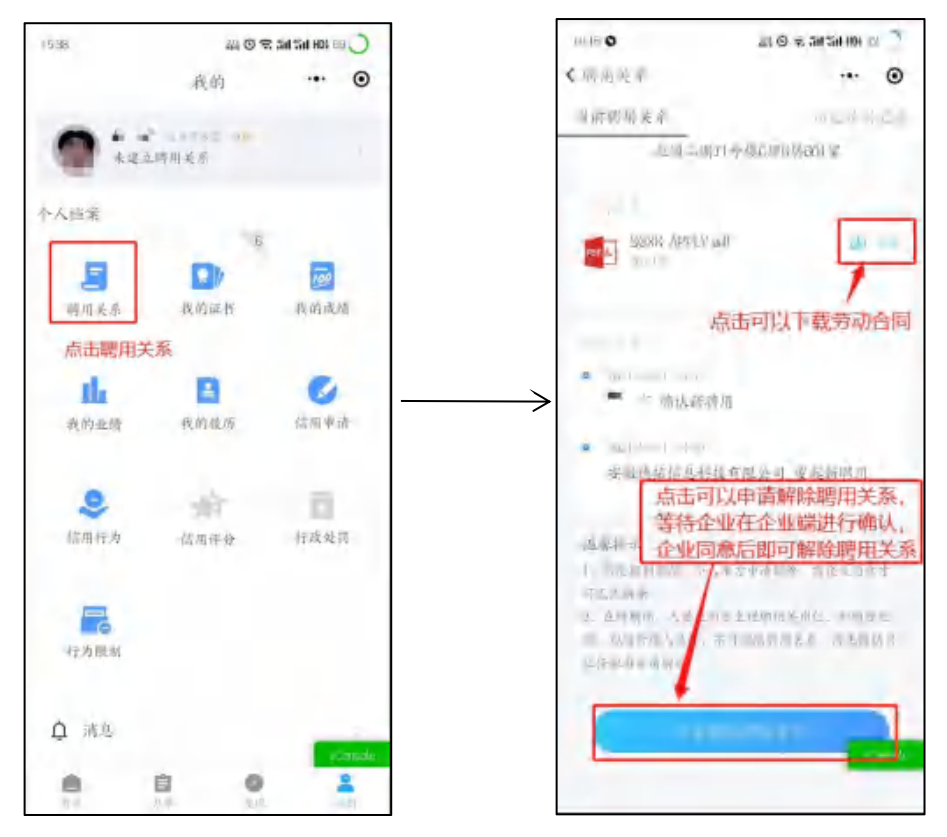

#### (3) 我的证书

点击"我的证书"可以查看个人所获证书。查询到的证书与政务服务平台的个人证书同步。

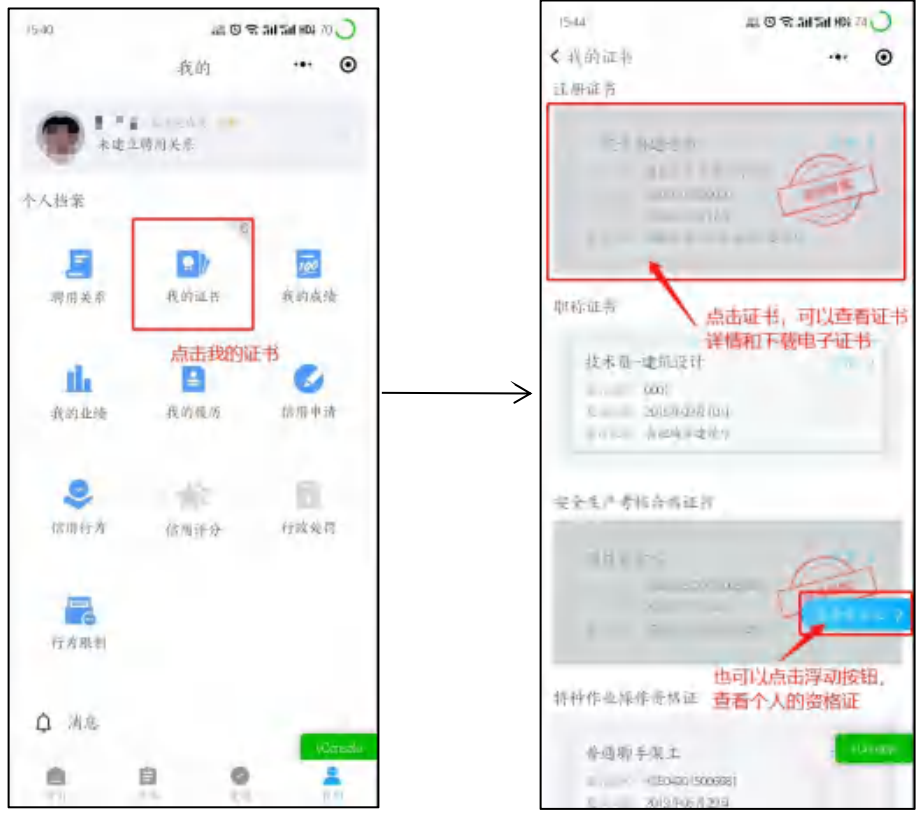

## (4) 我的履历

点击"我的履历",可以查看、添加、修改和删除我的履历。

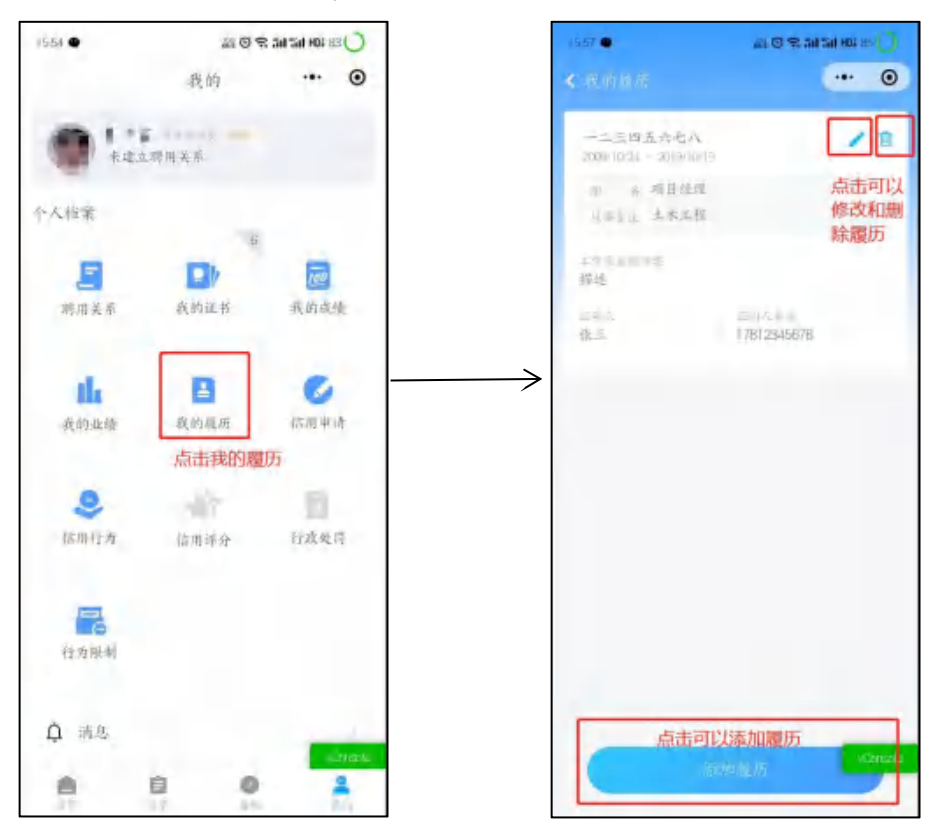

(5) 消息

点击"消息",可分类查询和筛选查看系统发送的消息(青海建设云平台中的所有业务办理,需要个人知情或个人需要操作时,系统将发送消息)。点击该消息可以进行查看详情和处理消息。

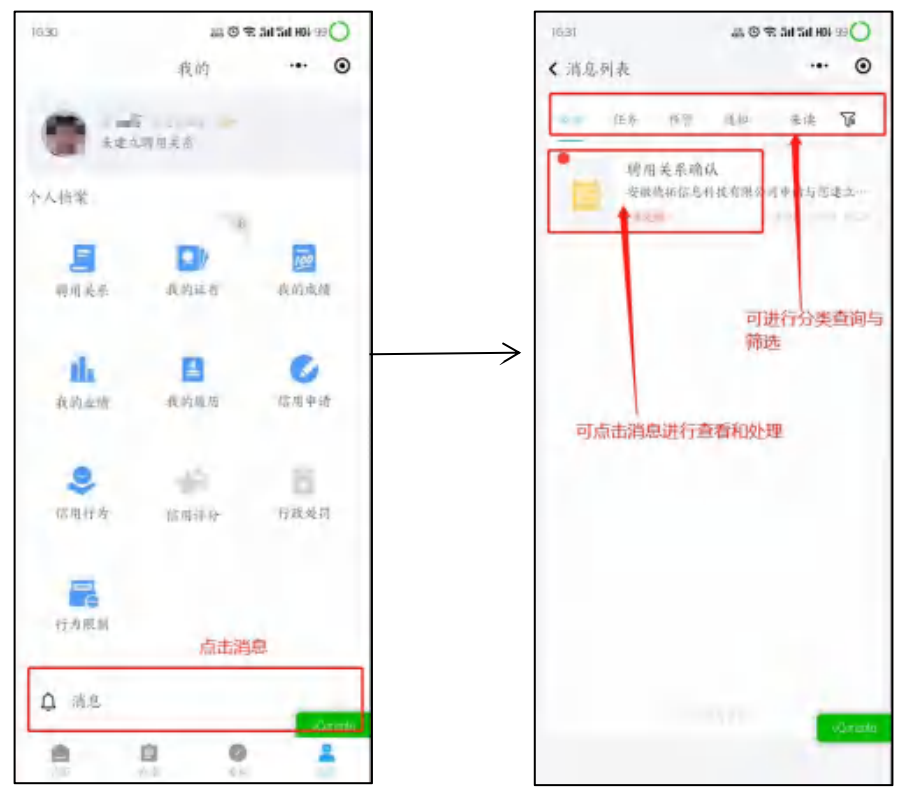

## 三、企业注册登录

为使用户可以正常使用本系统,获得更好的使用体验,推荐使用 windows 7 以上操作系统, 浏览器使用谷歌浏览器、360 浏览器登录,登录时切换到极速模式使用。

企业打开青海省工程建设监管和信用管理平台 <u>http://139.170.150.135/asite/cloud/index</u>,在 新版系统(青海省工程建设云)入口中点击进入企业服务平台。

| 政府入口        | A.               | <u>III</u>       |                | HINDRSDA<br>REF | +622          | 5110       |
|-------------|------------------|------------------|----------------|-----------------|---------------|------------|
| OT I        | ■統工人業名集<br>管理系统  | 通知公告             | 78.86.85<br>72 |                 |               |            |
| 公开查询平台      |                  |                  |                |                 |               |            |
| (h 2800     | An weak          | 🗎 Ka/cas a       |                | B. SAAS         | enau 🤊        |            |
| 🛄 erenes    | d alsena         | 📑 männunftir     | T angene       |                 | 💌 ontri nes v |            |
| 新版系统(青海省    | 新工程建设云)入         |                  |                |                 |               | (R)        |
| .93.988 (B) | 人類要求可            | 0.0000000        |                | 藏男服务半台          |               | 1000p/1010 |
| 推荐使用编统。360  | 等主意观念器。(标用目标的16) | 的影響可能会出現原西數國高久等的 | (3R)           |                 |               |            |

企业也可以直接进入青海省工程建设云企业服务平台: <u>http://139.170.150.135:5002</u>, 通过 青海省政务服务网法人登录的账户和密码进行登录,页面如下所示(未注册账户的企业请点击 "注册用户"进行注册,忘记密码的企业请点击"忘记密码"进行重置密码,该账户和密码为 "青海政务服务网"的账户和密码,非"青海省工程建设云"负责,如有疑问可咨询页面中的 联系方式)。

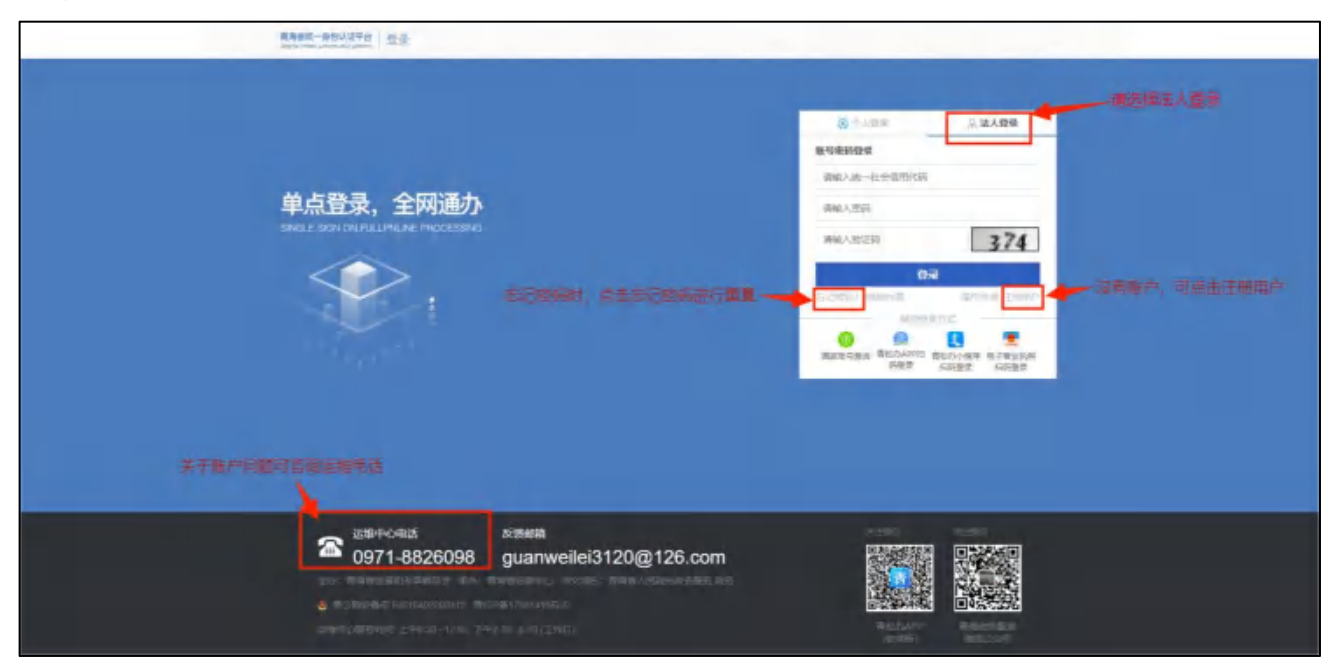

# 四、企业与个人建立聘用关系

个人在小程序完成实名认证,企业成功登录青海省工程建设云企业服务平台后,企业可在 企业服务平台【应用】→【人员聘用管理】→【聘用关系建立】中向人员发起聘用,人员须在 小程序上同意聘用。所有人员只能与一家企业建立聘用关系(包括同为多家企业的法人)。

| 企业发起腰用且体步骤如 | 下. |
|-------------|----|
| 正正反之的历六件少称不 |    |

| G          | ▶ 企业服务平台<br>工 幣 第 章 章 | カ軍 成用          |            |                                         |               |
|------------|-----------------------|----------------|------------|-----------------------------------------|---------------|
| <b>#</b> 3 | 初期目录                  | 企业管理(5) 1、点击成日 | Ð          | 1                                       |               |
| 0          | 企业管理 (5)              | <b>11</b> 企业信号 | (E) 2002   | 100 100 100 100 100 100 100 100 100 100 | E and         |
| - 10       | 施工图丰贵(7)              |                |            |                                         | a concerta de |
|            | 项目单发包管理(3)            | 施工圈审查 (7)      |            |                                         |               |
| - 9        | 人反聲譜 (6)              |                |            |                                         |               |
| - 1        | 问题政府(1)               | 項目接筆           | 分配专家       | 国統法軍                                    | 合情书3          |
| . 9        | 系统意理(1)               | -              |            |                                         |               |
| - 0        | 历史虹眼神奇(2)             | 項目経理解数         | (三) 股市项目管理 |                                         |               |
| 4          | (1) (1) (1)           |                |            |                                         |               |
|            |                       | 项目承发包管理(3)     |            |                                         |               |
|            |                       | IEFS           | ○ 工程分级     | HANKARINE HEAVER                        |               |
|            |                       | 人员营理(6)        | 2、点击人员聘用管理 |                                         |               |
|            |                       | (二) 人员骑用管理     | 人员还书管理     |                                         | <b>SW</b> E4  |
|            |                       |                |            |                                         |               |

| A 248578 | の単一・範囲                                                                                                    |                                                   |
|----------|----------------------------------------------------------------------------------------------------|---------------------------------------------------|
|          | 1. 「「「「「「」」」」」     1. 「「」」」     1. 「「」」     1. 「」」     1. 「」」     1. 「」」     1. 「」     1. 「」     1. 「」     1. 「」     1. 「」     1. 「」     1. 「」     1. 「」     1. 「」     1. 「」     1. 「」     1. 「」     1. 「」     1. 「」     1. 「」     1. 「」     1. 「」     1. 「」     1. 「」     1. 「」     1. 「」     1. 「」     1. 「」     1. 「」     1. 「」     1. 「」     1. 「」     1. 「」     1. 「」     1. 「」     1. 「」     1. 「」     1. 「」     1. 「」     1. 「」     1. 「」     1. 「」     1. 「」     1. 「」     1. 「」     1. 「」     1. 「」     1. 「」     1. 「」     1. 「」     1. 「」     1. 「」     1. 「」     1. 「」     1. 「」     1. 「」     1. 「」     1. 「」     1. 「」     1. 「」     1. 「」     1. 「」     1. 「」     1. 「」     1. 「」     1. 「」     1. 「」     1. 「」     1. 「」     1. 「」     1. 「」     1. 「」     1. 「」     1. 「」     1. 「」     1. 「」     1. 「」     1. 「」     1. 「」     1. 「」     1. 「」     1. 「」     1. 「」     1. 「」     1. 「」     1. 「」     1. 「」     1. 「」     1. 「」     1. 「」     1. 「」     1. 「」     1. 「」     1. 「」     1. 「」     1. 「」     1. 「」     1. 「」     1. 「」     1. 「」     1. 「」     1. 「」     1. 「」     1. 「」     1. 「」     1. 「」     1. 「」     1. 「」     1. 「」     1. 「」     1. 「」     1. 「」     1. 「」     1. 「」     1. 「」     1. 「」     1. 「」     1. 「」     1. 「」     1. 「」     1. 「」     1. 「」     1. 「」     1. 「」     1. 「」     1. 「」     1. 「」     1. 「」     1. 「」     1. 「」     1. 「」     1. 「」     1. 「」     1. 「」     1. 「」     1. 「」     1. 「」     1. 「」     1. 「」     1. 「」     1. 「」     1. 「」     1. 「」     1. 「」     1. 「」     1. 「」     1. 「」     1. 「」     1. 「」     1. 「」     1. 「」     1. 「」     1. 「」     1. 「」     1. 「」     1. 「」     1. 「」     1. 「」     1. 「」     1. 「」     1. 「」     1. 「」     1. 「」     1. 「」     1. 「」     1. 「」     1. 「」     1. 「」     1. 「」     1. 「」     1. 「」     1. 「」     1. 「」     1. 「」     1. 「」     1. 「」     1. 「」     1. 「」     1. 「」     1. 「」     1. 「」     1. 「」     1. 「」     1. 「」     1. 「」     1. 「」     1. 「」     1. 「」     1. 「」     1. 「」     1. 「」     1. 「」     1. 「」     1. 「」     1. 「」     1. 「」     1. 「     1. 「」     1. 「」     1. 「」     1. 「」     1. | A CASESCON AND AND AND AND AND AND AND AND AND AN |
|          | 9.34 <b>9</b> 77                                                                                                    |                                                   |

| 金融新平台<br>1883年台         |        |            |                 |                                                                                                    |                  |             |                    |
|-------------------------|--------|------------|-----------------|----------------------------------------------------------------------------------------------------|------------------|-------------|--------------------|
| 20E                     | e un x | ARREST ARE | mar > any are > | WEARSH                                                                                                    |                  |             | - 0-1 KW           |
| 人员聘用管理                  | 中的现去   | 全年         |                 | Q Research                                                                                                    |                  |             | 2003078            |
|                         | 19-00  | na         | ****            | No. of Concession, State of Concession, State of Co | *****            | eista       | 1911               |
| 各 在职人员查看                | Ŧ      |            | CODE STORE      |                                                                                                    |                  | ERE         |                    |
| 反 明丽关系建立 *              | 2      | 111        | -               | 感得单位承诺书                                                                                                    | -                | 848         |                    |
| <b>即把关系出起</b><br>取把关系电话 | 3.     |            |                 | 本单位回知想到从古根去现及各级业务管理规范的用关要求。本单位原理者:此时下:                                                                                                    |                  | Case        |                    |
| ○ 期用关系解除 >              | 4      | 81.7       | * 93.66F        | 一、我公司严格依据政方局协会同期1 🦷 。(女士/先生)作为我公司职工。                                                                                                    | ~                | ERP         |                    |
| Gi 合数编辑                 | 5      |            | *劳动             | 二、本華拉米群雄交的機種強要均衡定、由法、有效、求機構有关个人禁止行为的機要、均有虚<br>做要穿描面於中生的一切塗塗結果。<br>1 如果 新書                                                                                                    |                  | ERe         |                    |
|                         | 6      |            | 796P            | 2、点击输认                                                                                                    |                  | 已用意         |                    |
|                         | 7      |            | PDF             |                                                                                                    |                  | EMB         |                    |
|                         | ġ.     |            |                 | 単用 ●左                                                                                                    |                  | 288         |                    |
|                         | 9      |            |                 | 809 500                                                                                                    |                  | 日月春         |                    |
|                         | 10     |            |                 | 2021-09-01-2021-12-31                                                                                                    | 2021-09-09-13:54 | ERM         |                    |
|                         |        |            | n 10 <b>.</b> 1 |                                                                                                    |                  | 1-2 T 1 1-2 | 9535 R <b>R</b> 58 |

个人同意聘用具体步骤如下:

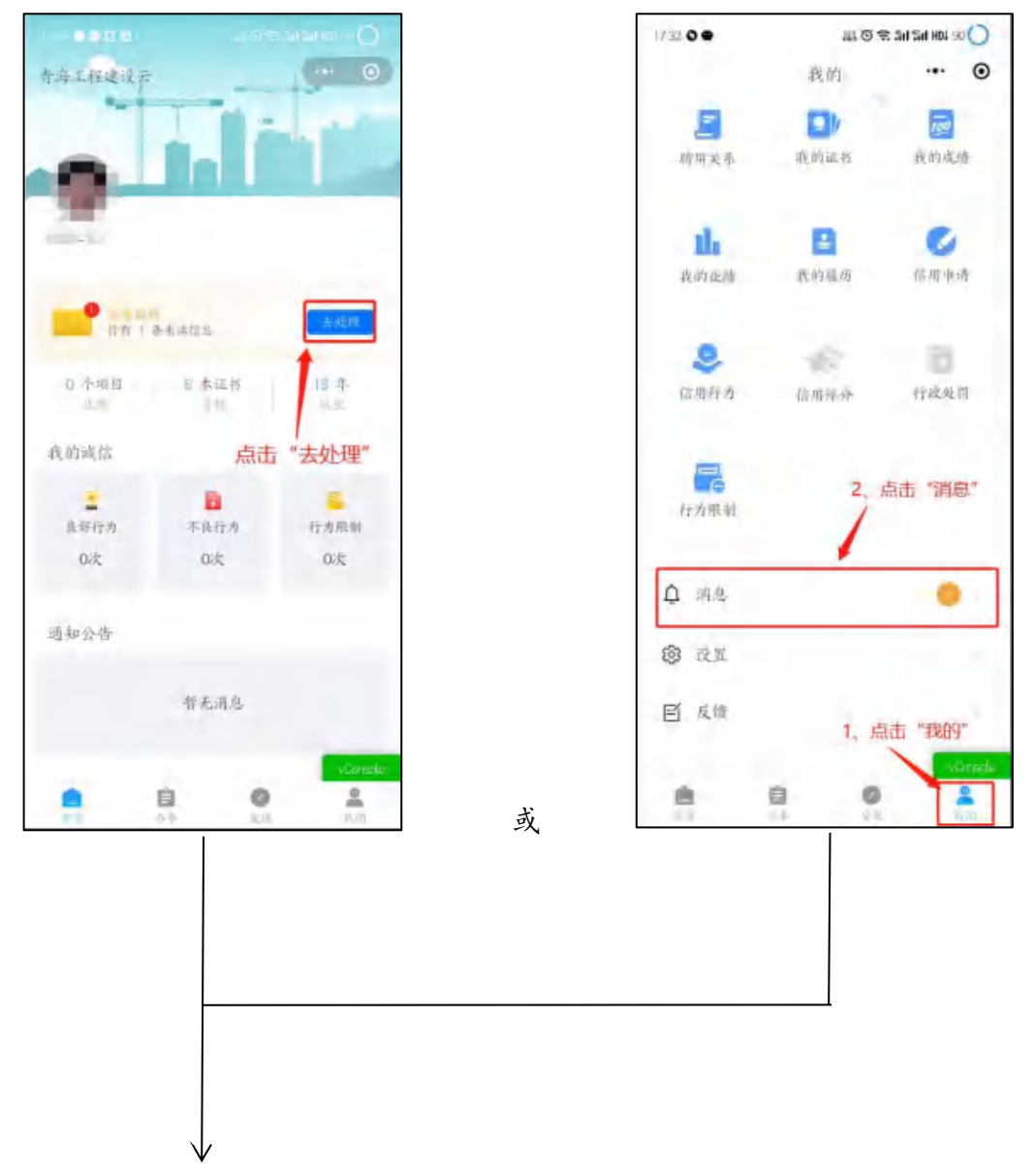

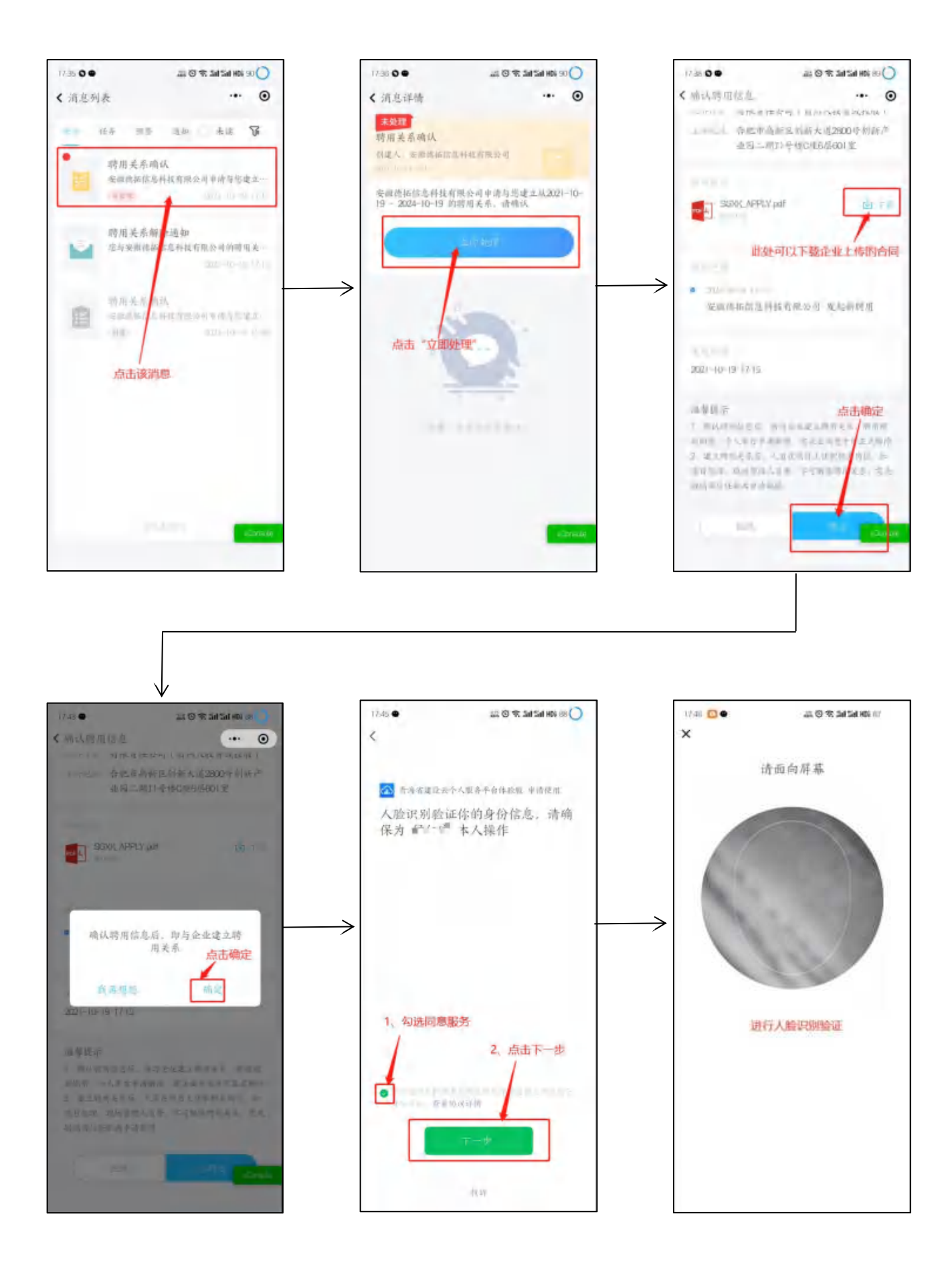

## 五、燃气经营企业经营类别登记

燃气经营企业登录青海省工程建设云企业服务平台后,必须完成企业经营类 别登记,否则主管部门将无法签发该企业聘用人员的"燃气经营企业从业人员专 业培训考核合格证书"。企业可在企业服务平台【应用】→【燃气经营企业管理】 →【企业经营类别管理】中登记经营类别,登记时请仔细核对企业的经营类别, 登记错误会导致从业人员证书签发错误,登记后需要主管部门审核,可在"我的 办件"中查看办件进度,审核通过后即可完成经营类别登记。

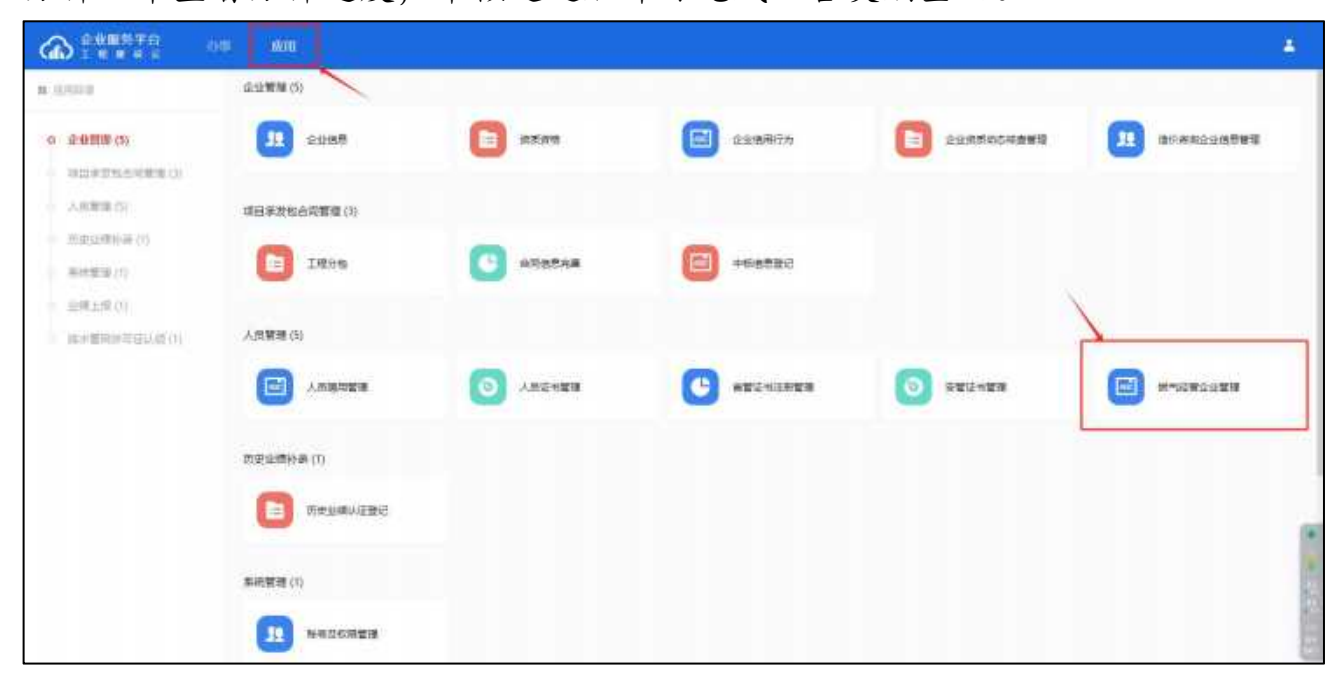

| A 248876        | 秋季 - <b>成</b> 用                                                                                                    |                                                                                | ÷                                                                                          |
|-----------------|----------------------------------------------------------------------------------------------------|--------------------------------------------------------------------------------|--------------------------------------------------------------------------------------------|
| ≡ens<br>1,      | まして、()にて) - いたいこう、は100円の5番目<br>点击企业经营类利誉理                                                                                                    |                                                                                | ML-R                                                                                       |
| <b>想气经营企业管理</b> |                                                                                                    |                                                                                |                                                                                            |
| B SALERSER      | ILERITRITAR 9 ADDRESS ADDRESS | 金田述人代示 ↓                                                                       | 可查看發记说明                                                                                    |
| Construction m  | 企业性的标准。考察委员外传统中区爆励程5号4级                                                                                                    | 22W                                                                            |                                                                                            |
| · LE LE MANAGE  |                                                                                                    |                                                                                |                                                                                            |
| ■ 从业人然中遗输认      | 全量经营类损量记载明                                                                                                    |                                                                                | /                                                                                          |
|                 | 1,企业与人员在原始中或功量立期用关系,人员完成的司经营业业从业。                                                                                                    | 人员专业地区有限,企业完成经常关税建筑后,主管的门才可当涉企业已经转号人员                                          | 的"龙西经营企业从业人所有业地将有关合相正书"。                                                                   |
|                 | 2、企业投票关系登记后,需须气协会要称,非核通过后,企业投票关则                                                                                                    | 世己内以,                                                                          |                                                                                            |
|                 | <ol> <li>若企业经营菜用担生全置、企业管理交经营菜用全面申请、然可约会1<br/>类别代码发生更化:"信行、维护和构成人员"的延利编号不会变化、资</li> </ol>                                                                                                    | #杨逵过后,周晚将自改重新回光企业"主要负担人"和"安全生产管理人员"的"<br>企业经营费用允许从业的"当行,确护和险权人员"不包括某一工种的"运行,确实 | 就們最豐企业从业人是专业地利考核合物证书",电子证书1-2日尼重新主张,新证书仅证书编号中的品售<br>"们验修人具",该工种"造行,确例和验修人员"的记书会被规范力算常无法原用: |
|                 | 4. 可由生活的教育的问题中,通知和时候人员对应当然,需要提供合                                                                                                    | 的复数制度行用从多数,这行,通知和政治体力目,工种,多种合业和重要组织并从38                                        | 的"说行,确定和物体人员"工作可能加。                                                                        |
|                 | (2) 意味到 12,250-4-                                                                                                    |                                                                                |                                                                                            |
|                 |                                                                                                    |                                                                                |                                                                                            |
|                 |                                                                                                    |                                                                                |                                                                                            |
|                 |                                                                                                    | muniment.                                                                      |                                                                                            |
|                 |                                                                                                    |                                                                                |                                                                                            |
|                 |                                                                                                    |                                                                                | 2、成击登记经营类制                                                                                 |
|                 |                                                                                                    | and the second second                                                          | /                                                                                          |
|                 |                                                                                                    | 督记经营美用                                                                         |                                                                                            |
|                 | 20                                                                                                    | · · · · · · · · · · · · · · · · · · ·                                          | 业从业人基本业绩的传输合格证书                                                                            |

| 金世國新平台<br>王 王 田 田 田 三                            |                                                               | - # |
|--------------------------------------------------|---------------------------------------------------------------|-----|
|                                                  |                                                               |     |
| <ul> <li>■ 企业共同主要</li> <li>■ 从业人民中得知込</li> </ul> | 1. National Market Big de de de de de de de de de de de de de |     |

| A 248876  | (1)中                      |                                                                                                    |                                         |                   |      |                            | ÷                                   |
|-----------|---------------------------|----------------------------------------------------------------------------------------------------|-----------------------------------------|-------------------|------|----------------------------|-------------------------------------|
| 至效認       | dante Alter ( menezatet e | a data mangang mangang mangang mangang mangang mangang mangang mangang mangang mangang mangang mangang mangang<br>Mangang mangang mangang mangang mangang mangang mangang mangang mangang mangang mangang mangang mangang mangang m |                                         |                   |      |                            | ALL-1                               |
| 是气经资企业管理  | CL                        | 0.475.0                                                                                                    |                                         |                   |      |                            |                                     |
| Enterrant | EE debato EM 2002.0       | 8-29 Imit                                                                                                    | 人代表 100000<br>日本三 有理者信公司 (生命助人)<br>人政策) | 9 lexel 45 Montes |      |                            |                                     |
| ▶ 企业名称更更  |                           | 四小市城中区1889年5号4番2度                                                                                                    |                                         |                   |      |                            |                                     |
|           | 会生的意思的自己的情况。              |                                                                                                    |                                         |                   |      |                            | 2日回臺新土地,新亞市保亞村最有中的這里到<br>10为用電力通信用: |
|           | 32-51 (WORL)              | 1210920                                                                                                    | <b>点面的后面关于</b>                          | 中海地市              | 力作机点 | 由批測定                       |                                     |
|           | 建"和普查查-和普索斯研究             | 2440                                                                                                    |                                         | 2024-04-11        | 12   | 82                         |                                     |
|           | 是"你的营业业-你营业动物记            | 派别想作人思行人生的作品                                                                                                    | *                                       | 2024-03-29        | 和章   | (12 <u>0</u>               |                                     |
|           | 國气物國全會。物國東南部已             | 然可巧车碌可以 動物語可。 暗曲曲<br>《《詳論                                                                                                    |                                         | 2024-03-25        | 不同型  | 24.4.9-607开始改进大场间<br>港站中的地 |                                     |
|           |                           |                                                                                                    |                                         |                   |      |                            | 6                                   |

企业经营类别发生变更后,必须发起系统中的经营类别变更,主管部门审核, 可在"我的办件"中查看办件进度,审核通过后系统将自动重新签发企业"主要 负责人"和"安全生产管理人员"的证书,新证书仅证书编号的经营类别代码发 生变化。"运行、维护和抢修人员"的证书编号不会变化,若企业经营类别允许 从业的"运行、维护和抢修人员"不包括某一工种的"运行、维护和抢修人员", 该工种"运行、维护和抢修人员"的证书会被标记为异常无法使用;

下面是燃气企业经营类别代码与"运行、维护和抢修人员"工种对应关系

| 序号 | 企业经营类别                                   | 运行、维护和抢修人员工种 |  |
|----|------------------------------------------|--------------|--|
| 1  |                                          | 燃气管网工        |  |
| 2  |                                          | 燃气输配场站工      |  |
| 3  | 10 10 10 10 10 10 10 10 10 10 10 10 10 1 | 液化天然气储运工     |  |
| 4  | 「自つ直入恐つ、」。G                              | 燃气用户检修工      |  |
| 5  |                                          | 燃气燃烧器具安装维修工  |  |
| 6  |                                          | 城镇燃气抢修人员     |  |
| 7  |                                          | 液化石油气库站工     |  |
| 8  |                                          | 瓶装燃气送气工      |  |
| 9  | 瓶装燃气"P"                                  | 燃气用户检修工      |  |
| 10 |                                          | 燃气燃烧器具安装维修工  |  |
| 11 |                                          | 城镇燃气抢修人员     |  |
| 12 |                                          | 汽车加气站操作工     |  |
| 13 |                                          | 压缩天然气场站工     |  |
| 14 | 观飞行牛加飞站"」"                               | 液化天然气储运工     |  |
| 15 |                                          | 城镇燃气抢修人员     |  |
| 16 | 其他 "T"                                   | 燃气燃烧器具安装维修工  |  |

| CHD IN FRS                                                                                                    | Shift Will                                                                                                    |                                                      |                       |                                       | ÷     |  |  |  |  |  |
|----------------------------------------------------------------------------------------------------|----------------------------------------------------------------------------------------------------|------------------------------------------------------|-----------------------|---------------------------------------|-------|--|--|--|--|--|
| 2010 - 2010 - 20 | de para contra o accordo entro a de                                                                                                    | 2011年55世间                                            |                       |                                       | 822-0 |  |  |  |  |  |
| 是气经营企业管理                                                                                                    | 安徽德拓信息和                                                                                                    | 科技有限公司                                               |                       |                                       |       |  |  |  |  |  |
|                                                                                                    | 11-emitterati 9134010                                                                                                    | 1581541779T CAURAITS 1                               |                       |                                       |       |  |  |  |  |  |
| Contraction and                                                                                                    | 11-11-11-11-11-11-11-11-11-11-11-11-11-                                                                                                    | 31 正向15日水形 有限责任公司(自<br>和区的新大道2000号创新产业团二期1号除C级5研601室 | 15人把(面成短疑)            |                                       |       |  |  |  |  |  |
| ■ 企业名称交更                                                                                                    | CONCEPTED CON                                                                                                    | 15                                                   |                       |                                       |       |  |  |  |  |  |
| ▶ 从业人员中遭触从                                                                                                    | 全业经营类领导记录明                                                                                                    |                                                      |                       |                                       |       |  |  |  |  |  |
|                                                                                                    | 7、会会与人品在家族中成功建立開発生業、人民的成就可能常常会从最早会体积有效、企会地成品質研究開設工程、主智能行才可且站会会已经開催人品的「他可以要会会从全人员等会地以每休合相正书」。<br>2、公司的考虑的问题,可如此认识如此,你们如果有一些问题的问题。                                                                                                    |                                                      |                       |                                       |       |  |  |  |  |  |
|                                                                                                    | 4、1210年年期回忆前,時時197年年時,華利春日期,自20世軍発展回び時候。<br>3、各企业後常期間21年全國,企业需要分泌常常間全部申請,就作約分單的建立后,與時用目標時間至企会"注意先用人"和"安全工作管理人员"的"就作及要会业从必人员专业物利申给由银正标",用于还称1-2日间置新生活,新正市区还找得同中的报常                                                                                                    |                                                      |                       |                                       |       |  |  |  |  |  |
|                                                                                                    | 常用的从其正常的"一面的",用于如果你不是的"这些是,是是是你是我们就是不是你。"他们,我们们就是不是不是我们不是这个事件的是你,这些你们是我不是,我们们还是不是,我们们还是不是我们的事实是不是我们<br>4. 别意思想是是我的儿童话,他们们却是不是打算事事,是是是你是我们是不是这么。"他们,我们们就是不是不是我们们的问题,我们,你们们是不是一种问题的。                                                                                                    |                                                      |                       |                                       |       |  |  |  |  |  |
|                                                                                                    | omain straig                                                                                                    |                                                      |                       |                                       |       |  |  |  |  |  |
|                                                                                                    | 128.001 M6004                                                                                                    |                                                      |                       |                                       |       |  |  |  |  |  |
|                                                                                                    |                                                                                                    |                                                      |                       |                                       |       |  |  |  |  |  |
|                                                                                                    |                                                                                                    |                                                      | 単く記念書                 |                                       |       |  |  |  |  |  |
|                                                                                                    |                                                                                                    |                                                      |                       |                                       |       |  |  |  |  |  |
|                                                                                                    |                                                                                                    |                                                      | 点击变更                  | 经营类别                                  |       |  |  |  |  |  |
|                                                                                                    |                                                                                                    |                                                      |                       |                                       |       |  |  |  |  |  |
|                                                                                                    |                                                                                                    |                                                      |                       |                                       |       |  |  |  |  |  |
|                                                                                                    | 05 4/4                                                                                                    |                                                      |                       |                                       |       |  |  |  |  |  |
| iii 40st                                                                                                    | - C. 101 ( 1.12212 ( 1.12212 ( 1.12212 ) ) #                                                                                                    |                                                      |                       |                                       |       |  |  |  |  |  |
| #*17262.04BW                                                                                                    | 安徽德拓信息                                                                                                    | 讲技有限公司                                               |                       |                                       |       |  |  |  |  |  |
|                                                                                                    |                                                                                                    | BRIMITHT AND AND                                     |                       |                                       |       |  |  |  |  |  |
| a satemations                                                                                                    | Caregoine John-Caregoine John-Carego | 01 Intitle: NRMSSN R                                 | m, Araneki            |                                       |       |  |  |  |  |  |
| B conner                                                                                                    | DARIANA 26                                                                                                    | entractor film tall                                  |                       |                                       |       |  |  |  |  |  |
|                                                                                                    |                                                                                                    | Calification                                         |                       | ×                                     |       |  |  |  |  |  |
|                                                                                                    | 在他校园美国的记录机<br>1、企业市人生在Alien和加速文教印中和。/                                                                                                    | A A A A A A A A A A A A A A A A A A A                |                       | NEW MELEN                             |       |  |  |  |  |  |
|                                                                                                    | 2. 000000000 0000-000 1                                                                                                    | COURSE SHELTSEL                                      |                       |                                       |       |  |  |  |  |  |
|                                                                                                    | 1. RELITERINGER, CLARCES                                                                                                    | WAA BREE                                             | *\$060pid 13322224444 | <b>非用用</b> 用生用。用证书保证书模型并未完成。          |       |  |  |  |  |  |
|                                                                                                    | (ERMS) 401019                                                                                                    |                                                      | 新有信用准确情智慧 西非          | · · · · · · · · · · · · · · · · · · · |       |  |  |  |  |  |
|                                                                                                    |                                                                                                    |                                                      |                       | UNIT FISE.X                           |       |  |  |  |  |  |
|                                                                                                    |                                                                                                    | EX.                                                  | Witte                 |                                       |       |  |  |  |  |  |
|                                                                                                    |                                                                                                    |                                                      | 1=                    |                                       |       |  |  |  |  |  |
|                                                                                                    |                                                                                                    |                                                      |                       |                                       |       |  |  |  |  |  |
|                                                                                                    |                                                                                                    |                                                      |                       |                                       |       |  |  |  |  |  |
|                                                                                                    |                                                                                                    |                                                      | REAL PROPERTY OF      |                                       |       |  |  |  |  |  |
|                                                                                                    |                                                                                                    |                                                      |                       |                                       |       |  |  |  |  |  |
|                                                                                                    |                                                                                                    | TREEAUGURE. T                                        | STATES STRATES        | 13rinn#                               |       |  |  |  |  |  |

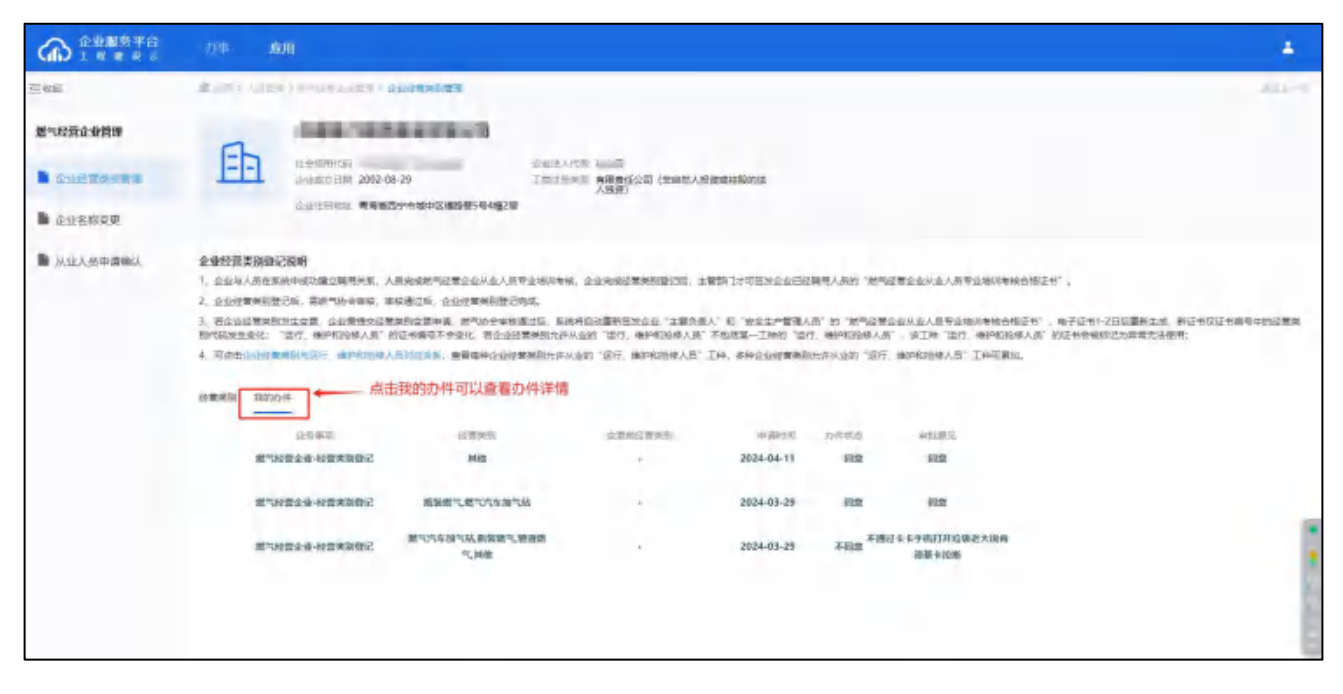

## 六、燃气经营企业从业人员专业培训考核合格证书业务

#### 1、新发证业务

个人通过燃气经营企业从业人员专业考核后,请等待主管部门审核人员的考 核成绩信息,审核通过后,主管部门将签发符合发证条件的证书。正常证书有效 期将签发5年,超出从业年龄限制的人员,有效期截止日期为届满年龄生日前一 天。证书的继续再教育截止日期为证书有效期开始时间后的2年6个月,请务必 在继续再教育截止日期前1个月完成该证书的第一次继续教育考核。个人证书可 在【我的证书】中查看,电子证书将在1-2天内生成。若通过燃气经营企业从业 人员专业考核后,【我的证书】中未查询到燃气经营企业从业人员专业培训考核 合格证书,请确认是否完成发证所需的条件。

发证条件:(1)人员完成小程序实名制认证;(2)人员完成上传证件照;(3)拥有聘 用单位;(4)证书类型限制(企业主要人员证书不能和其他任意一类证书同时拥有,除法人 外其他人员只能拥有一本企业主要人员证书,身为多家企业的法人可以拥有多本不同企业的主 要负责人证书,安全管理人员证书一人只能拥有一本,运行、维护和抢修人员证书一人只能拥 有一本,安全管理人员证书可以与运行、维护和抢修人员证书的其中一本同时拥有。);(5) 年龄限制(满18周岁,且男性不超过60周岁,女性不超过55周岁);(6)聘用企业完成经 营类别登记。

#### 2、工作单位变更

当个人的聘用关系发生变化时,当前聘用单位与证书上所在单位不一致,可 以发起此变更业务。个人在小程序【办事】→【其他类证书业务】→【工作单位 变更】中发起申请,检测条件通过后提交,由当前的聘用单位进行确认,确认完 成后等待审批。人员可在【办事】→【我的办件】中查看办件进度和详情。

检测条件: (1) 是否上传证件照; (2) 是否有聘用关系,且聘用单位是本省企业; (3) 当前证书是否在办理其他业务; (4) 当前证书是否在有效期内; (5) 年龄限制(满 18 周岁, 且男性不超过 60 周岁,女性不超过 55 周岁); (6) 是否是本省证书; (7) 聘用企业是否完成经营类别登记。

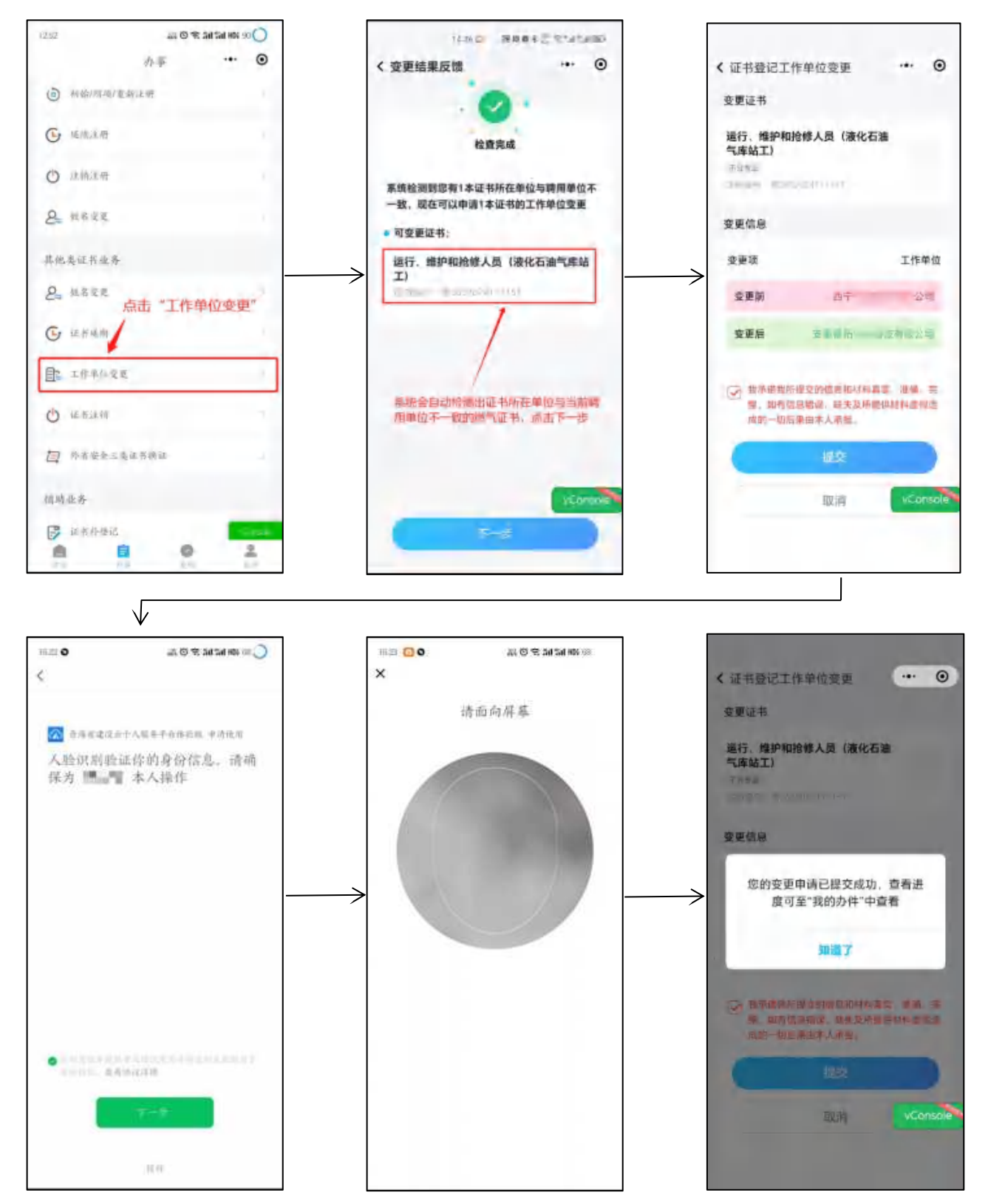

#### 3、企业名称变更

企业工商信息变更后,统一社会信用代码未变,企业名称发生了变化。可以 由企业发起企业名称变更业务,发起企业名称变更业务时,系统自动检测出需要 变更的人员证书信息,提交后等待审批。人员可在【办事】→【我的办件】中查 看办件进度和详情。

检测条件: (1) 是否上传证件照; (2) 当前证书是否在办理其他业务; (3) 当前证书 是否在有效期内; (4) 年龄限制(满 18 周岁,且男性不超过 60 周岁,女性不超过 55 周岁); (5) 是否有聘用单位且当前聘用单位和证书所在单位是同一家单位; (6) 是否是本省证书。

| 152.0                       | 6.1WN (5)       |                         |                 |             |               |
|-----------------------------|-----------------|-------------------------|-----------------|-------------|---------------|
|                             | 11 SHRB         | <b>(</b> ) <b>a</b> xam | (C2) (C2)(RH77) | 22855554840 | DI BORROOMBER |
| A ROBERTS                   | 項目筆放起台灣實證(3)    |                         |                 |             |               |
| ※単立理由(※(1)<br>第2注理量(1)      | IRHS            | C ANNEAR                |                 |             |               |
| 1年年間日本会合い(4)(1)<br>三年12月(1) | 人员管理(5)         |                         |                 | 2           | 0             |
|                             |                 |                         | () AT243828     | 0 REIZHER   |               |
|                             | 四史业师补承 (1)      |                         |                 | _           |               |
|                             | E Remanance     |                         |                 |             |               |
|                             | <b>果術質譜</b> (1) |                         |                 |             |               |
|                             | National State  |                         |                 |             |               |

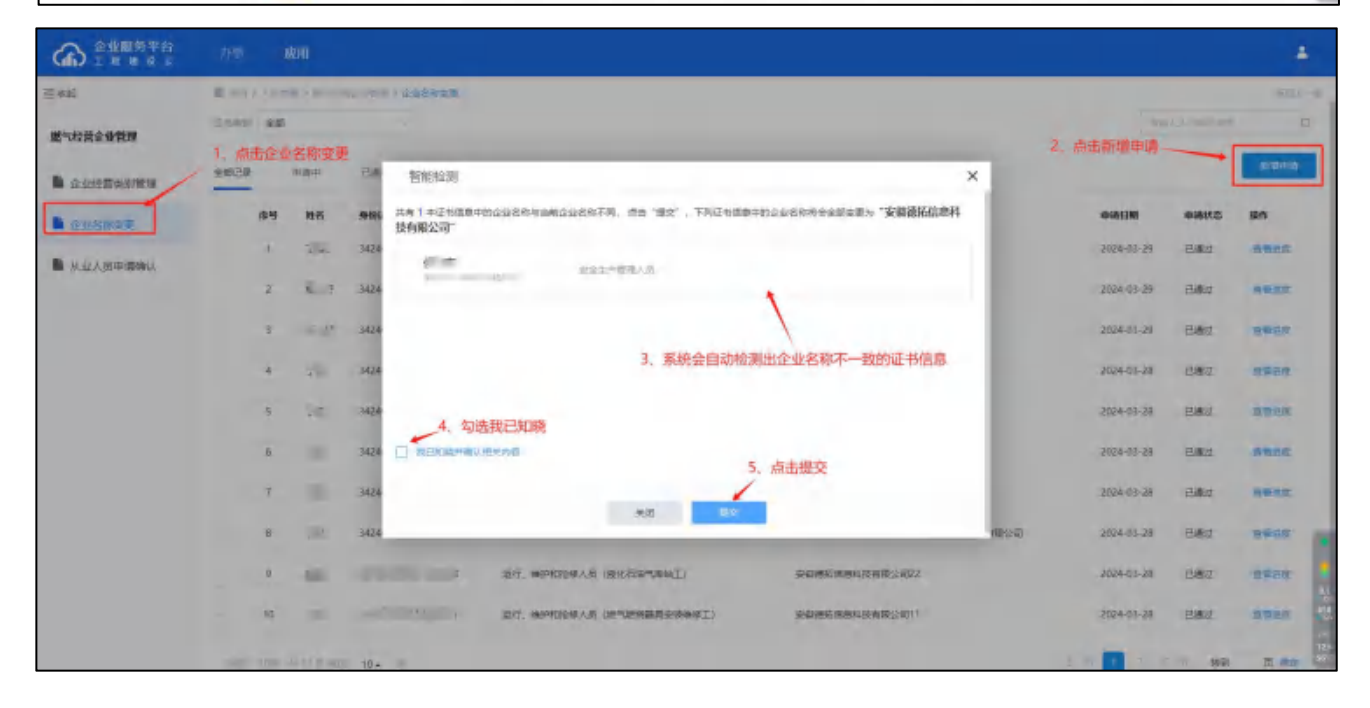

| CA) I R R R R | 79%   | 1      | RH1                                     |      |                                                                                |              |         | -          |  |
|---------------|-------|--------|-----------------------------------------|------|--------------------------------------------------------------------------------|--------------|---------|------------|--|
| 三年前           | B 101 | 1.1.20 | 11 > 10 - 11 - 11 - 11 - 11 - 11 - 11 - |      |                                                                                | 672.0-0      |         |            |  |
| 然气投资企业管理      | 2-649 | 9.45   |                                         |      |                                                                                |              |         |            |  |
| <b>1</b>      | 金额已除  |        | 19:49-11                                | 85   | 智能检測 ×                                                                         |              |         | 0.000      |  |
| Cusar         |       | 序号     | 11名                                     | .946 | 其来(中述的成都中的企业各部市场和企业各部下现,作者"增立",下升还有成都中的企业各部将中全部主要为"安徽器拓励意料<br>投有限公司"           | 0451389      | -       | -          |  |
|               |       | d.     | 152                                     | 3424 | 承述书<br>#**                                                                     | 2024-03-29   | 已感动     | Same.      |  |
|               |       | 2      | s                                       | 3424 | 2. 本单位已如各相关市场方相关模式,本单位为量子相比下:<br>用单位中的环境可能完定可能,用量中间单位更后,本单位为中等分片均有因素扩展方式的有效性力。 | 2024-03-29   | 已總过     | REAL       |  |
|               |       | 3      | -17                                     | 3424 | a, onaw, rend-uare                                                             | 2024-01-20   | 已過过     |            |  |
|               |       | 4      | 591                                     | 3424 | C RECOULTRAND                                                                  | 2024-01-28   | ew.     | ##8#       |  |
|               |       | 5      | -                                       | 3424 |                                                                                | 2024-03-28   | 已建立     | TRAR       |  |
|               |       | 6      |                                         | 3424 | C 1027 22 10 20 10 10 10 10 10 10 10 10 10 10 10 10 10                         | 2024-03-28   | EMZ     | SHEE       |  |
|               |       | 7      | 119                                     | 3424 |                                                                                | 2024-03-28   | 已滅过     | HBRE.      |  |
|               |       | 8      | :R                                      | 3424 | (1945)<br>(1945)                                                               | 2094-01-28   | 已感过     | REAR       |  |
|               |       | 0      | Sing                                    | 100  | 201 201. HEREDRICH INVERTING                                                   | . 2024-03-28 | Bez     | 8#2R       |  |
|               |       | 10     |                                         |      | (/ 201. HORDIGAN (R"RMARSHERT) SCHRUBBIRGERT                                   | 2024-01-21   | 日初2     | ania a     |  |
|               | 140   | 1118   | ALC: NOT                                | 10 - |                                                                                | 1 1 1 7 1    | 1 59 20 | Th (10) 50 |  |

| 金星服務平台             |                                            |       | kт         |                  |                                        |                          |            |        | *           |
|--------------------|--------------------------------------------|-------|------------|------------------|----------------------------------------|--------------------------|------------|--------|-------------|
| 至市场                | 10.00                                      | 3.700 | 10.1.00000 | amerit ) desawas |                                        |                          |            |        | 1011-0      |
| 燃气经营企业管理           | 24000 25 ~                                 |       |            |                  |                                        | -million (               |            |        |             |
| ▶ 企业经营类的管理         | 自动管理 · · · · · · · · · · · · · · · · · · · |       | 690        | 日期过 未通过          |                                        |                          | _          |        | 8:29:3      |
| • 企业名称改更           |                                            | 傳号    | 25         | 身份证              | 証书受問                                   | 证书上单位名称                  | 中语目期       | achers | 1815        |
|                    |                                            | 1     | 10         | · · · · · ·      | 這行、確約和於使人员(然气然的醫典支援會使工)                | 委員律后進會科技有限231公司          | 2024-04-17 | WIEP   | <b>●電灯店</b> |
| - MILL DOTING ON C |                                            | 2     | -          |                  | 运行、除户权险体入员(BICF用"加速量工)                 | 委員會新聞應用目標有關公司            | 2024-04-17 | -      | 重要运用        |
|                    |                                            | 3     | -          |                  |                                        | 的影響后做專科技會開公的影響后做專科技會開公問問 | 2024-03-29 | E.M.t. | ****        |
|                    |                                            | .4    | 79         | -                | 运行、地产和地球人员(汽车站汽站模样工)                   | 安徽德斯德唐科技有限公司11           | 2024-03-29 | 包裹走    | 豐業法定        |
|                    |                                            | 5     | 10         |                  | 道行,推断和始终人员( <b>要</b> 化石油气中地工)          | 会由遗死征意料性有限公司2            | 2024-03-29 | 已滅过    | anez        |
|                    |                                            | 6     | 5.0        |                  | 安全生产管理人员                               | 安徽建拓推想科技有限公司2            | 2024-03-29 | 已通过    | 由联合规        |
|                    |                                            | 7     |            |                  | 這行,律护町始埠人员(然气的陶器商会销售停工)                | 新聞傳奇信意料扶育探公司11           | 2024-03-28 | 已總建    | <b>田田山市</b> |
|                    |                                            | 8     | 12         | r.               | 或行、维护和始终人员(然 <sup>4</sup> 5的角副两右接自体工)  | 安徽市历南南科 使有限公司(           | 2024-03-26 | 已通过    |             |
|                    |                                            | ø     |            | · · · ·          | 並行, 神护和30條人员 (於气於除器與安停神修工)             | 委員會的 医曼耳茨 制度公司1          | 2024-03-28 | 已通过    | -           |
|                    |                                            | 40    | 200        |                  | 这行,谁许和知道人员(然 <sup>44</sup> 武的基础会研究的中王) | 的时间后回道开始的时间公司1           | 2024-03-28 | 已續过    | anat        |
|                    |                                            |       |            |                  |                                        |                          | -          |        | 11          |

#### 4、姓名变更

个人的身份证号不变,姓名发生变化,需在小程序【我的】→【个人中心】 →【实名制信息】中重新填写信息进行实名制认证,认证通过后此人可发起姓名 变更业务。个人在小程序【办事】→【其他类证书业务】→【姓名变更】中发起 申请,检测条件通过后提交,等待审批。人员可在【办事】→【我的办件】中查 看办件进度和详情。

检测条件: (1) 是否上传证件照; (2) 是否有聘用关系,且聘用单位是本省企业; (3) 当前证书是否在办理其他业务; (4) 当前证书是否在有效期内; (5) 年龄限制(满 18 周岁, 且男性不超过 60 周岁,女性不超过 55 周岁); (6) 是否是本省证书。

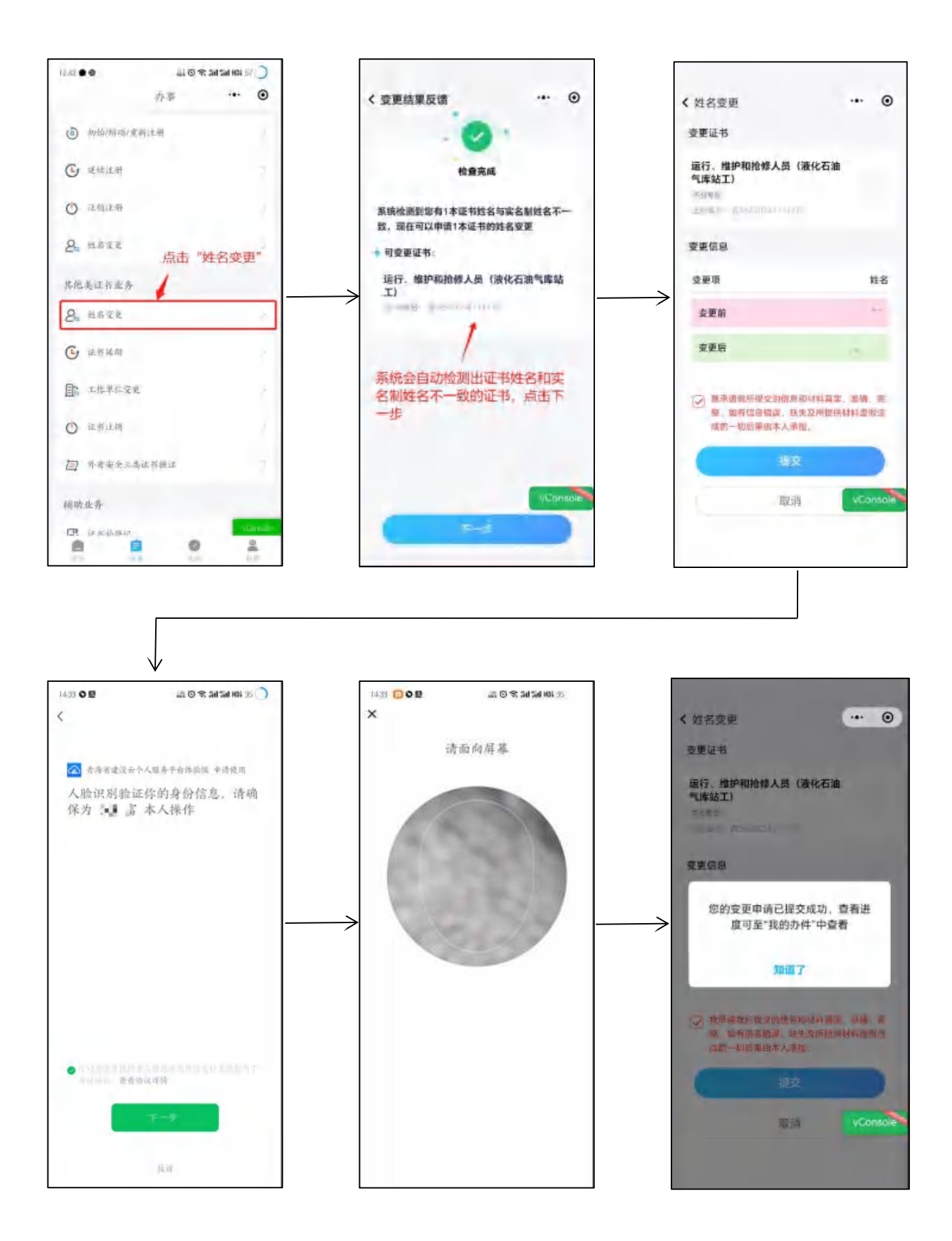

#### 5、系统自动复核

个人的证书到达继续再教育截止日期时, 系统将进行自动复核, 复核时将检测系统内是否拥有该人员证书的第一次继续教育合格证书,并且该继续教育合格 证书的发证日期必须在该人员的证书有效期开始日期至继续再教育截止日期之间。若复核检测不通过, 该人员的证书将被标记为异常, 异常原因为"证书未按规定时间完成继续教育",标记该异常原因的证书将无法使用, 只能办理证书注销后重新考取新的证书。若复核检测通过, 该人员的证书可以继续使用, 证书的继续再教育截止日期将增加2年6个月和证书有效期截止日期保持一致, 人员必须在证书到期前1个月完成该证书的第二次继续教育考核, 取得继续教育合格证书。

#### 6、证书延期

个人在培训机构完成证书的第二次继续教育考核后,主管部门在政务端导入 合格的继续教育记录,签发人员的继续教育合格证明。个人取得第二次继续教育 合格证明后,必须在证书到期前三个月内成功提交证书延期申请,证书到期后将 无法申请证书延期,继续教育合格证明将作废。个人在小程序端【办事】→【其 他类证书业务】→【证书延期】中选择办理的证书类别为"燃气经营企业从业人 员专业培训考核合格证书"发起延期申请。由当前的聘用企业进行确认,确认完 成后等待审批。人员可在【办事】→【我的办件】中查看办件进度和详情。办件 办结后,将重新签发有效期为5年的证书,超出从业年龄限制的人员,有效期截 止日期为生日前一天。证书的继续再教育截止日期更新为证书有效期开始日期后 的2年6个月,请务必在继续再教育截止日期前1个月完成新证书的第一次继续 教育考核,取得继续教育合格证书。

检测条件: (1) 是否上传证件照; (2) 是否有聘用单位,且当前聘用单位和证书所在 单位是同一家单位; (3) 当前证书是否在办理其他业务; (4) 当前证书是否在延期时间内(到 期前的三个月内可申请); (5) 系统内是否有符合要求的继续教育记录; (6) 是否是本省证 书,且聘用单位是本省企业; (7) 年龄限制(满 18 周岁,且男性不超过 60 周岁,女性不超 过 55 周岁); (8) 证书所在单位名称与当前聘用单位名称是否一致; (9) 证书所属经营类 别与当前聘用单位的经营类别是否相符。

20

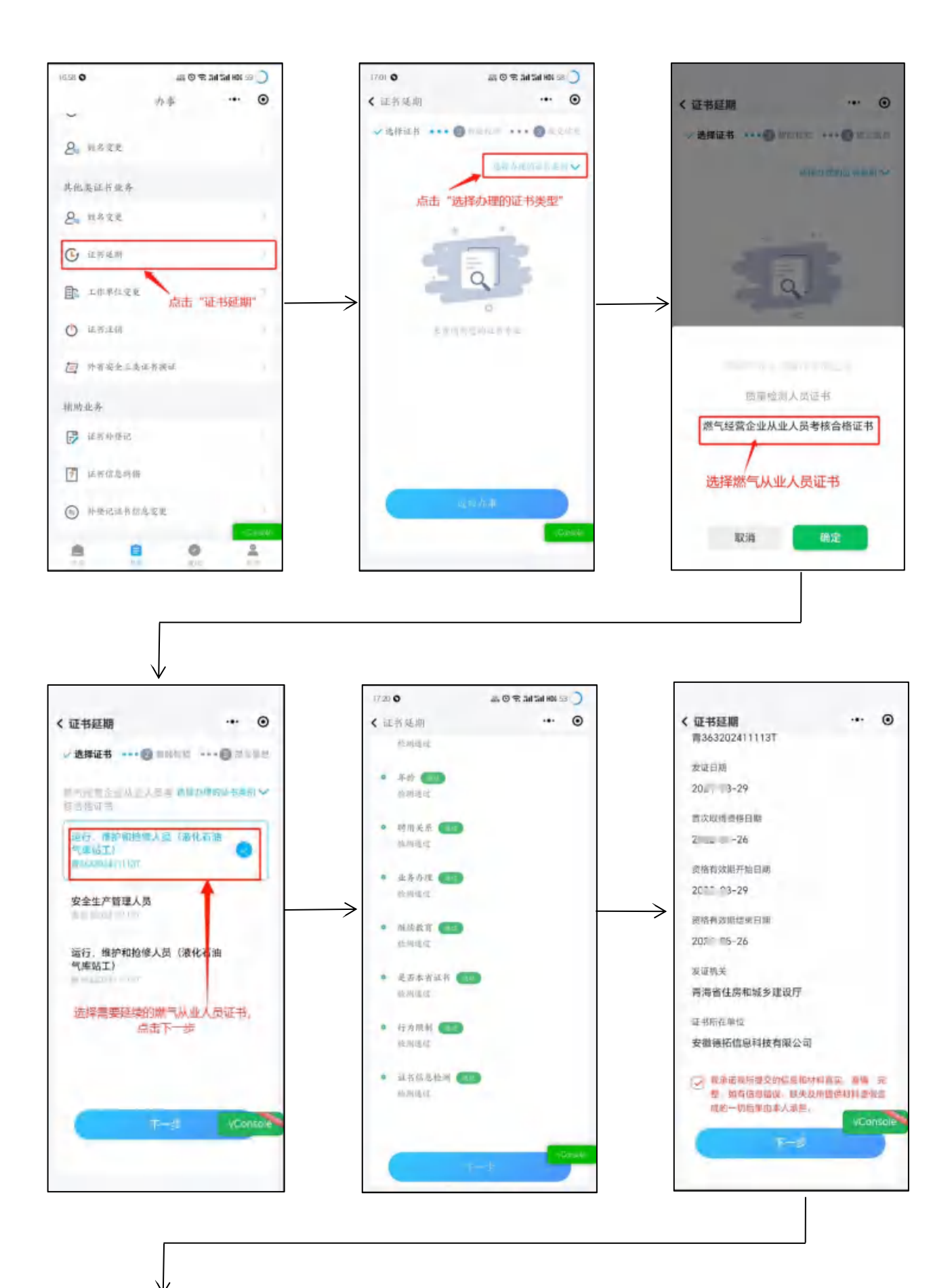

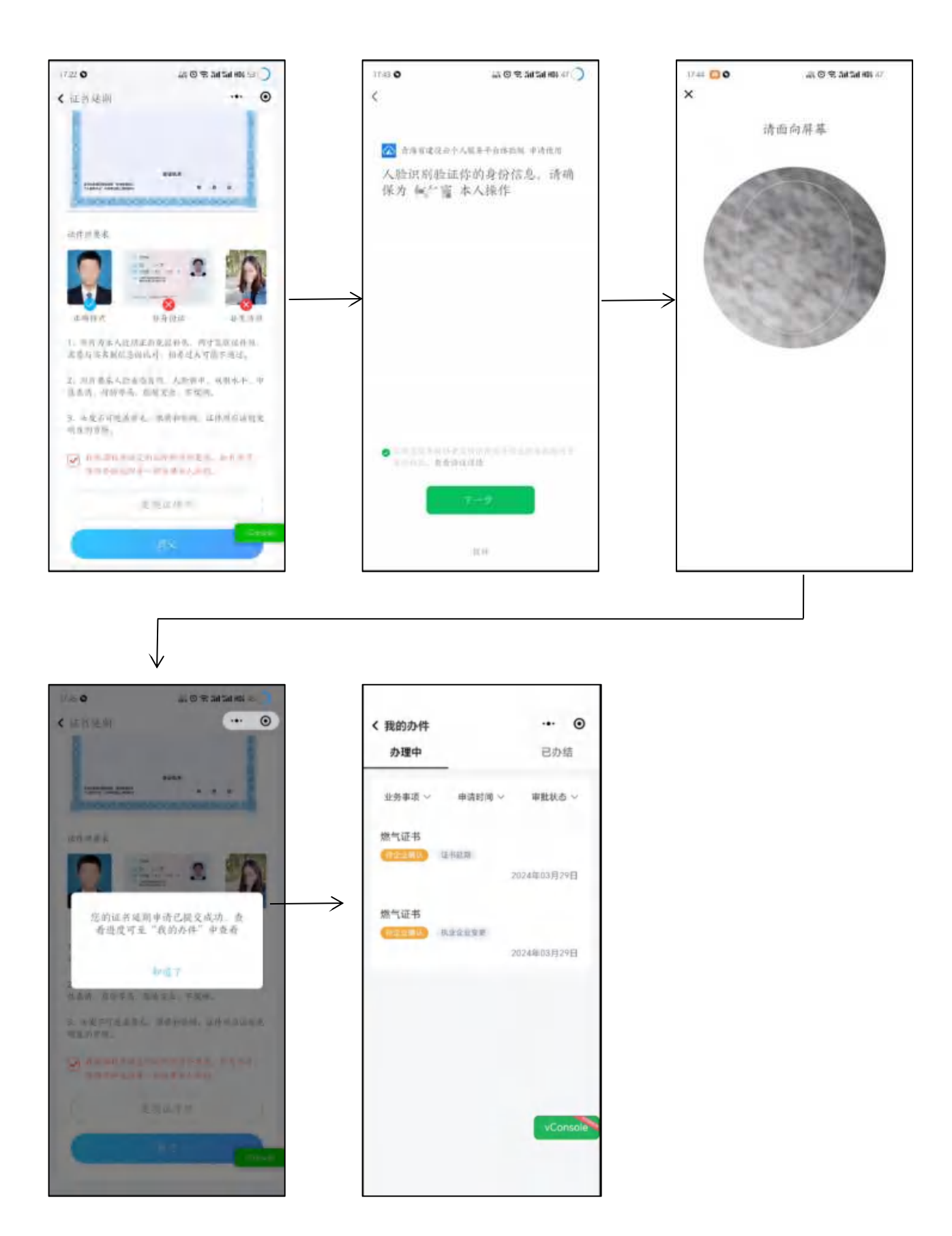

7、证书注销

个人在小程序端【办事】→【其他类证书业务】→【证书注销】中选择办理

的证书类别为"燃气经营企业从业人员专业培训考核合格证书"发起注销申请, 检测条件通过后,若有聘用单位,提交至聘用单位确认,聘用单位确认后等待审 批,若无聘用关系直接等待审批。人员可在【办事】→【我的办件】中查看办件 进度和详情。

检测条件: (1)当前证书是否在办理其他业务; (2)是否是本省证书, 且聘用单位是 本省企业。

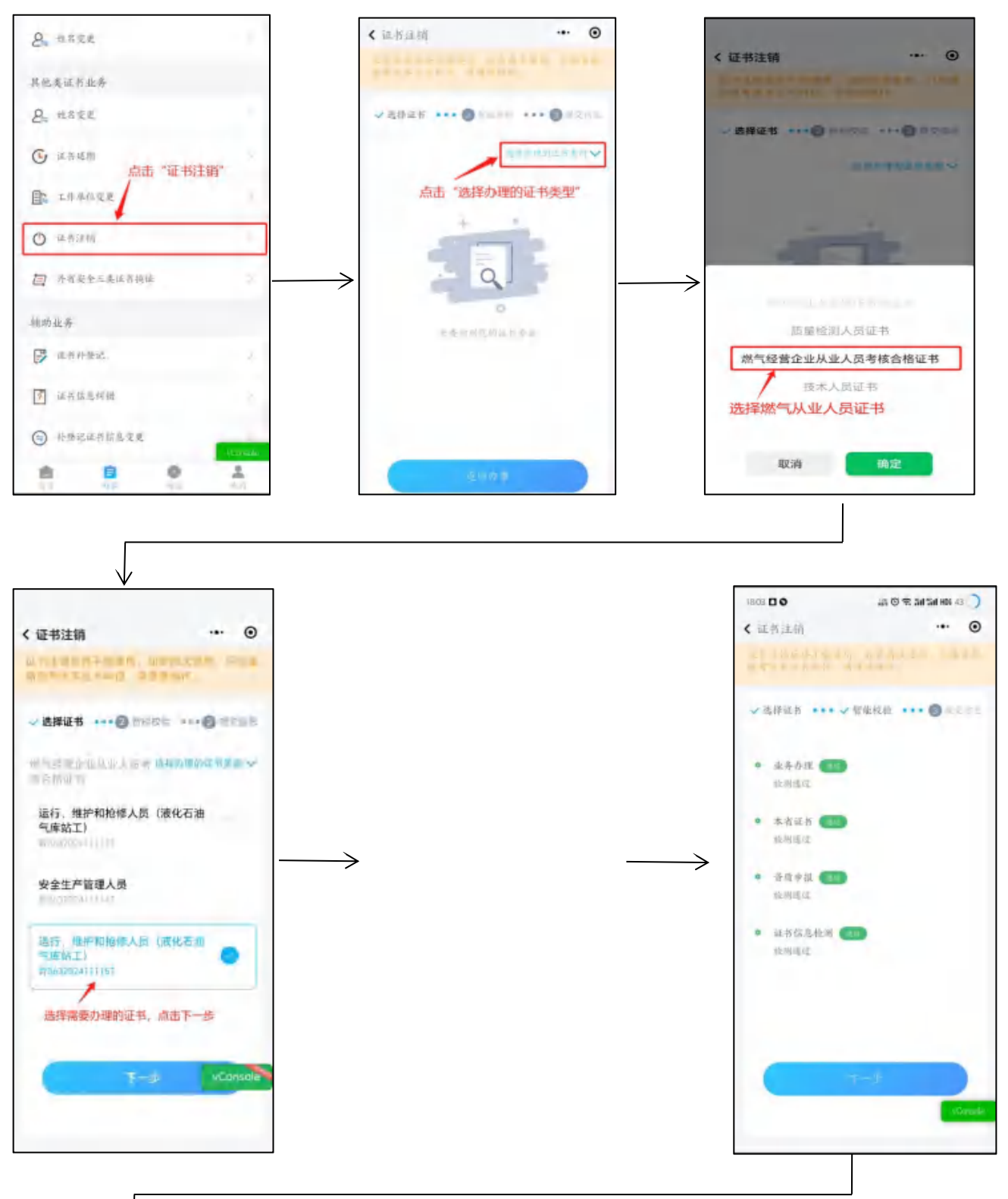

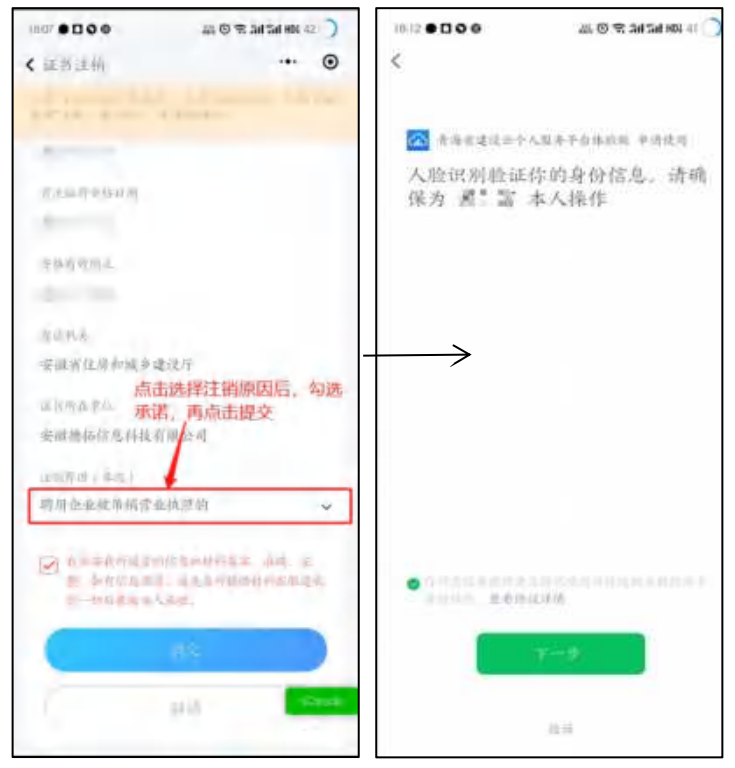

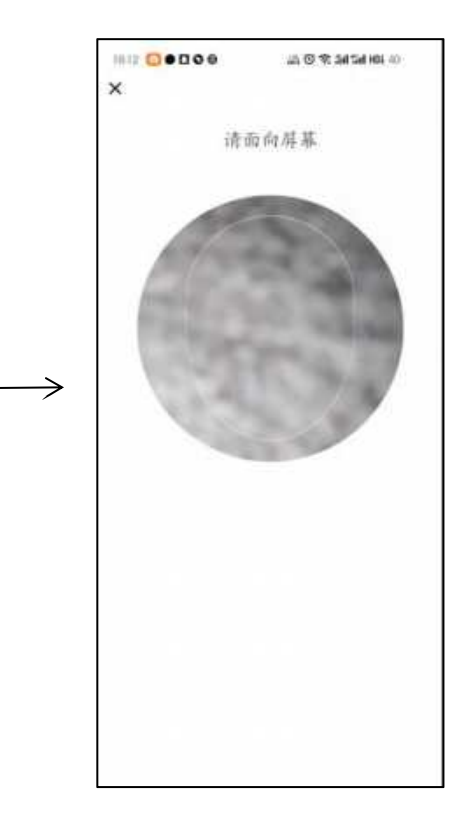

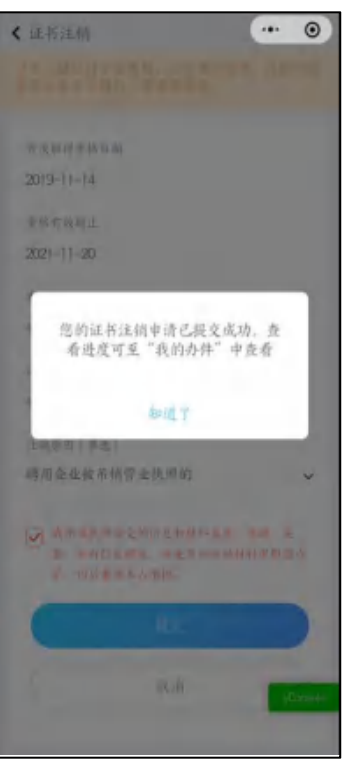